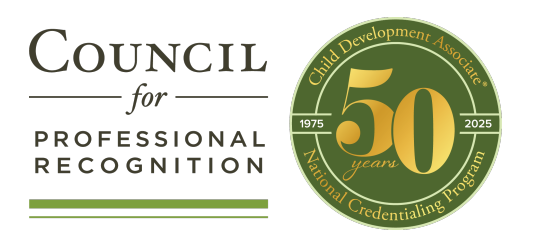

# Accessing Your Account in YourCouncil (for Renewal Candidates)

### **STEP 1**

#### Access the Council's website at www.cdacouncil.org.

Under Educator Pathways, click YourCouncil Login.

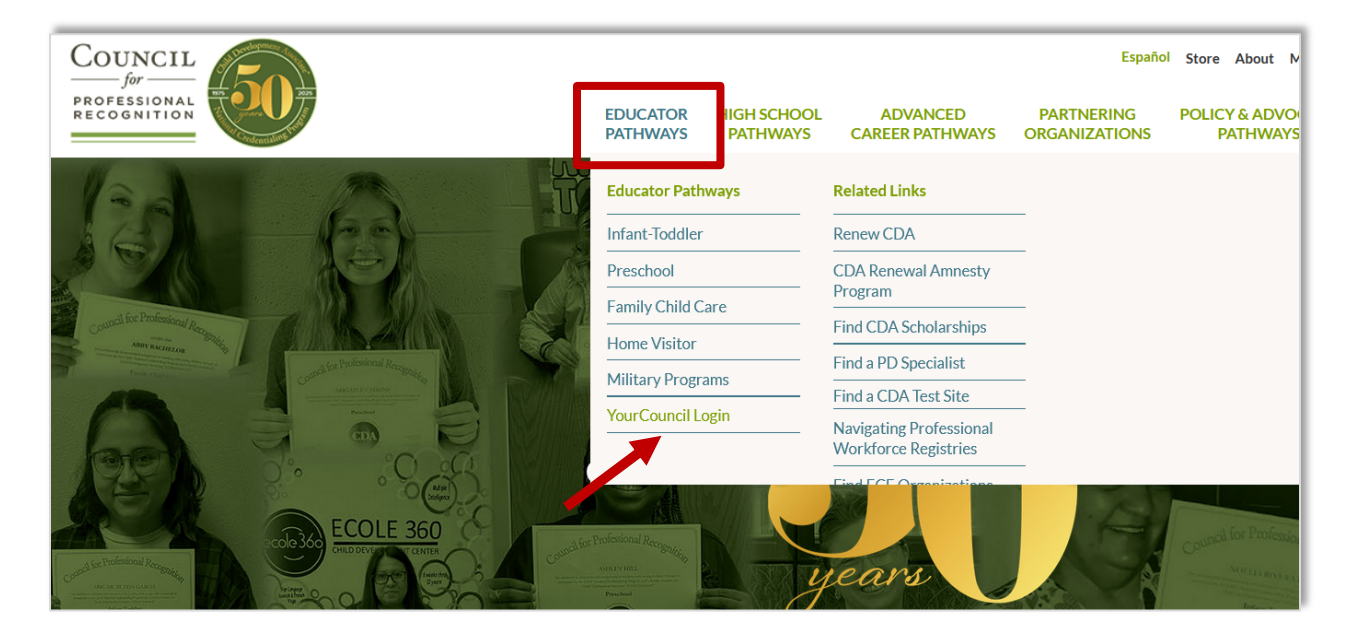

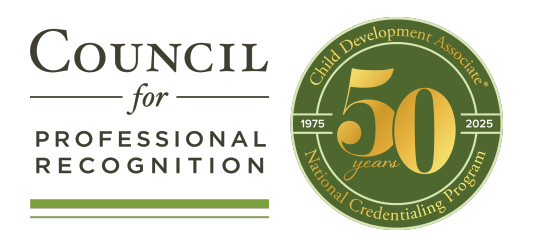

# **STEP 2**

From the login screen, click "Forgot your Password? Click Here."

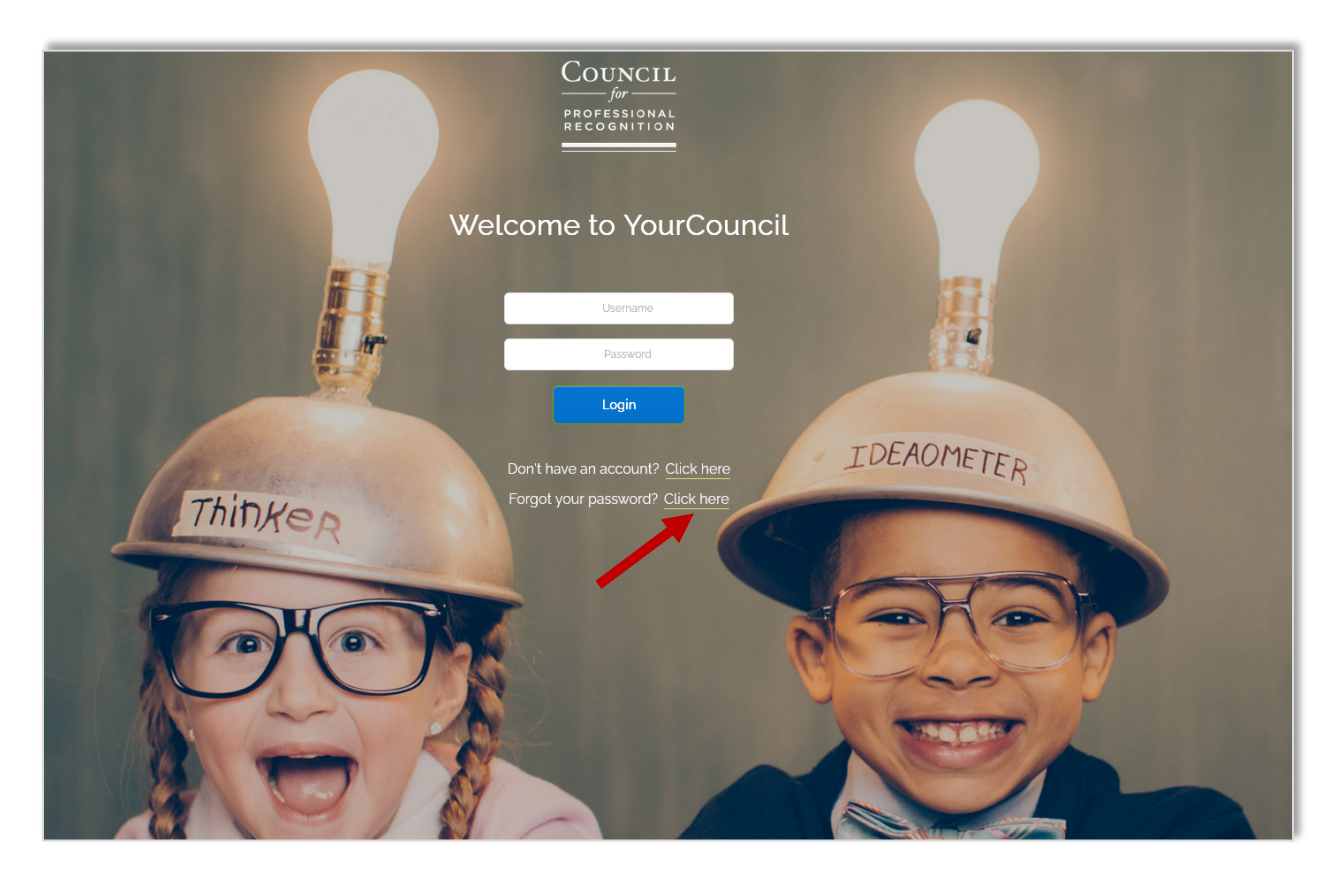

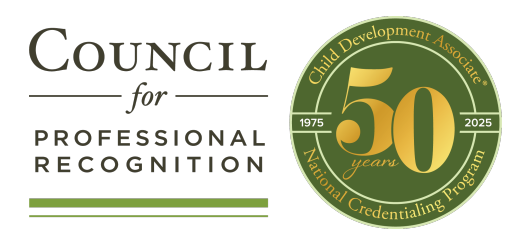

## **STEP 3**

In the reset password screen, enter the email address on file with the Council. Click **Submit**.

| COUNCIL<br>for<br>professional<br>recognition |
|-----------------------------------------------|
| Welcome to YourCouncil                        |
| RESET YOUR PASSWORD                           |
| Email Address:                                |
| – or –<br>Customer Id:                        |
| - or -                                        |
| User Name:                                    |

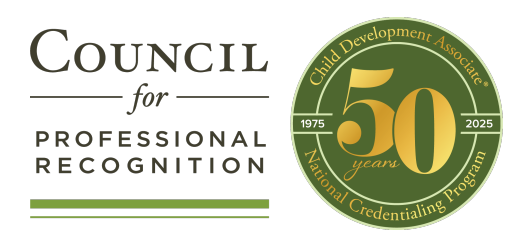

### **STEP 4**

You will receive an email from <u>info@yourcouncil.org</u> with your username and password.

Return to the login screen and enter your username and password.

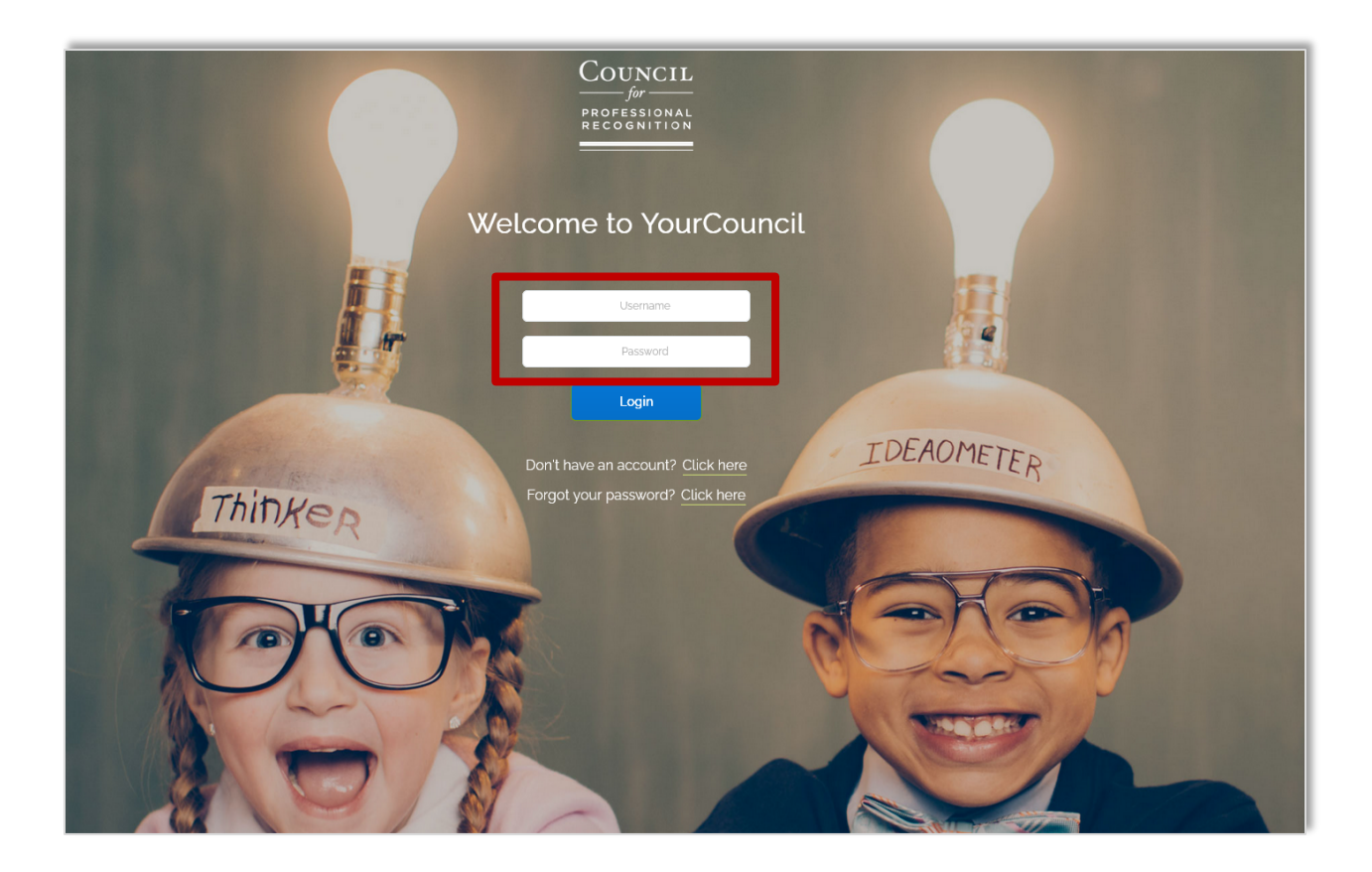